## Ce tuto vous servira à créer un compte sur le site https://fairemescourses.fr

Ce site permettra à ceux qui le souhaitent de créer l'équivalent de leur vitrine mais sur internet. Cette plateforme gratuite et libre est administrée et gérée par une société de Rennes. Afin de faciliter la vie aux clients, vous pouvez communiquer sur cette adresse : <u>http://moncommerce-entrejuineetrenarde.fr/</u> que nous avons créé et qui permettra de les rediriger.

N'hésitez si vous avez des questions.

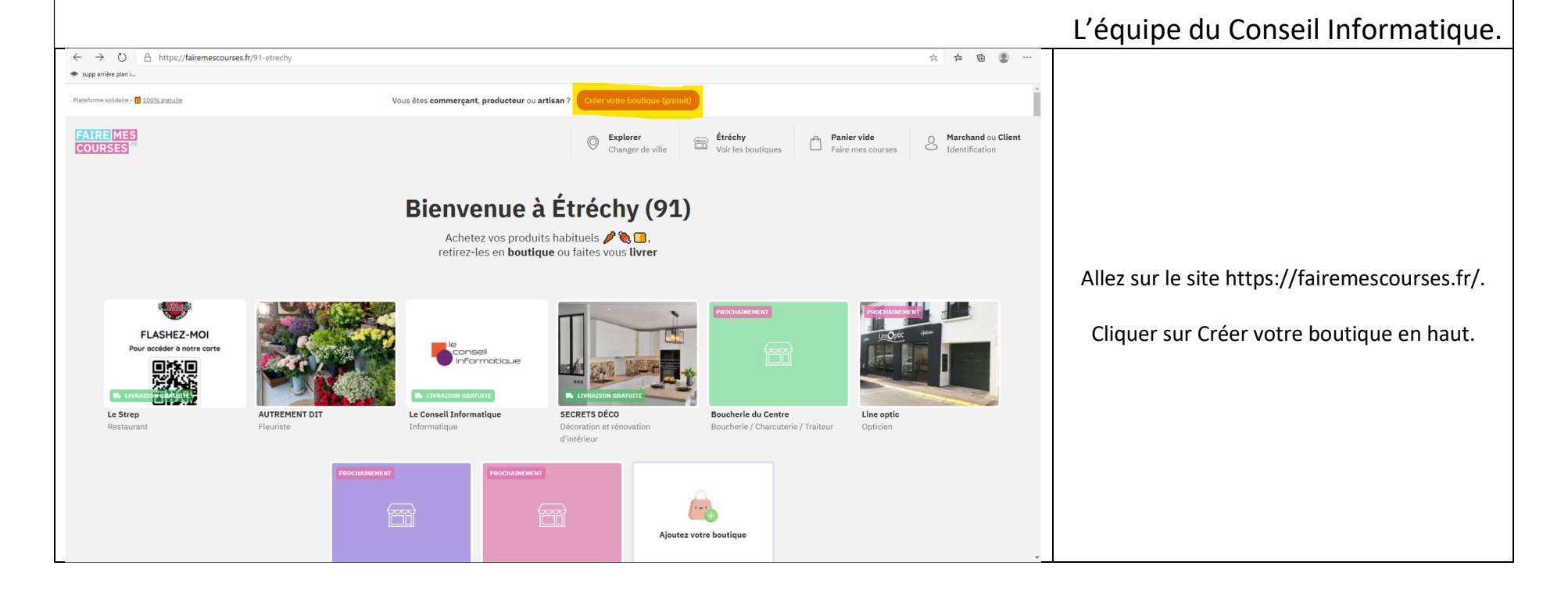

| Vos informations<br>Créer votre compte<br>professionnel (gratuit)                                                                                                    | Vos informations (non publićes)         Prénom         Le Conseil         Nom         Informatique         Téléphone         0169783293         Email         contact@leconseilinforma                                                                                                    | Remplir tous les champs (bien vérifier<br>l'adresse mail).                                                                                                    |
|----------------------------------------------------------------------------------------------------|----------------------------------------------------------------------------------------------------|----------------------------------------------------------------------------------------------------|
| Le Conseil Informatique Voir La bouti<br>Cestion des<br>produits<br>Configuration<br>Retrait et livraison<br>Configuration<br>Retrait et livraison<br>Cestion des<br>catégories<br>Configuration<br>Retrait et livraison<br>Cestion des<br>catégories<br>Configuration<br>Retrait et livraison<br>Cestion des<br>catégories<br>Configuration<br>Retrait et livraison<br>Cestion des<br>catégories<br>Configuration<br>Retrait et livraison<br>Cestion des<br>catégories<br>Configuration<br>Cestion des<br>catégories<br>Configuration<br>Cestion des<br>catégories<br>Configuration<br>Cestion des<br>Cestion des<br>Ce | Image: Status of the status of the status of th | <ul> <li>Eléments obligatoires à remplir.</li> <li>Dans « gestion des produits »,<br/>renseigner au moins un produit.</li> <li>Renseigner les champs nécessaires<br/>dans « configuration de votre<br/>boutique ».</li> <li>Renseigner les méthodes de livraison<br/>dans « configuration retrait et<br/>livraison ».</li> <li>Renseignez les communes dans<br/>lesquelles vous livrez dans « livraison<br/>locale et gratuite », le champ<br/>« Franco » sert à dire à partir de quelle<br/>somme la livraison est gratuite.</li> <li>Renseignez dans « Moyens de<br/>paiement » les moyens de paiement<br/>que vous acceptez.</li> <li>Enfin, veuillez-vous rendre dans « Mes<br/>informations personnelles » et y<br/>renseigner vos informations<br/>personnelles ainsi que vos<br/>coordonnées.</li> </ul> |

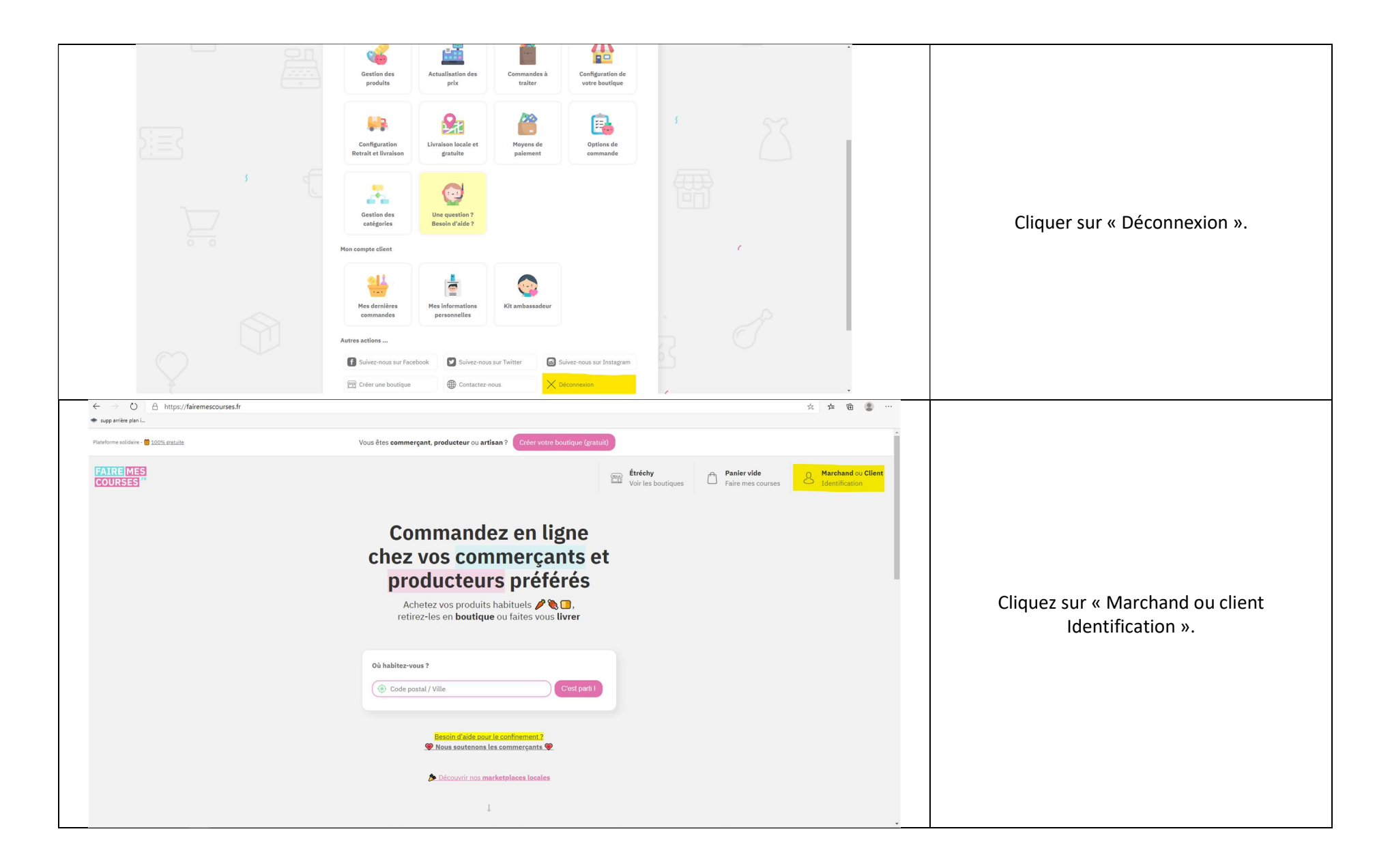

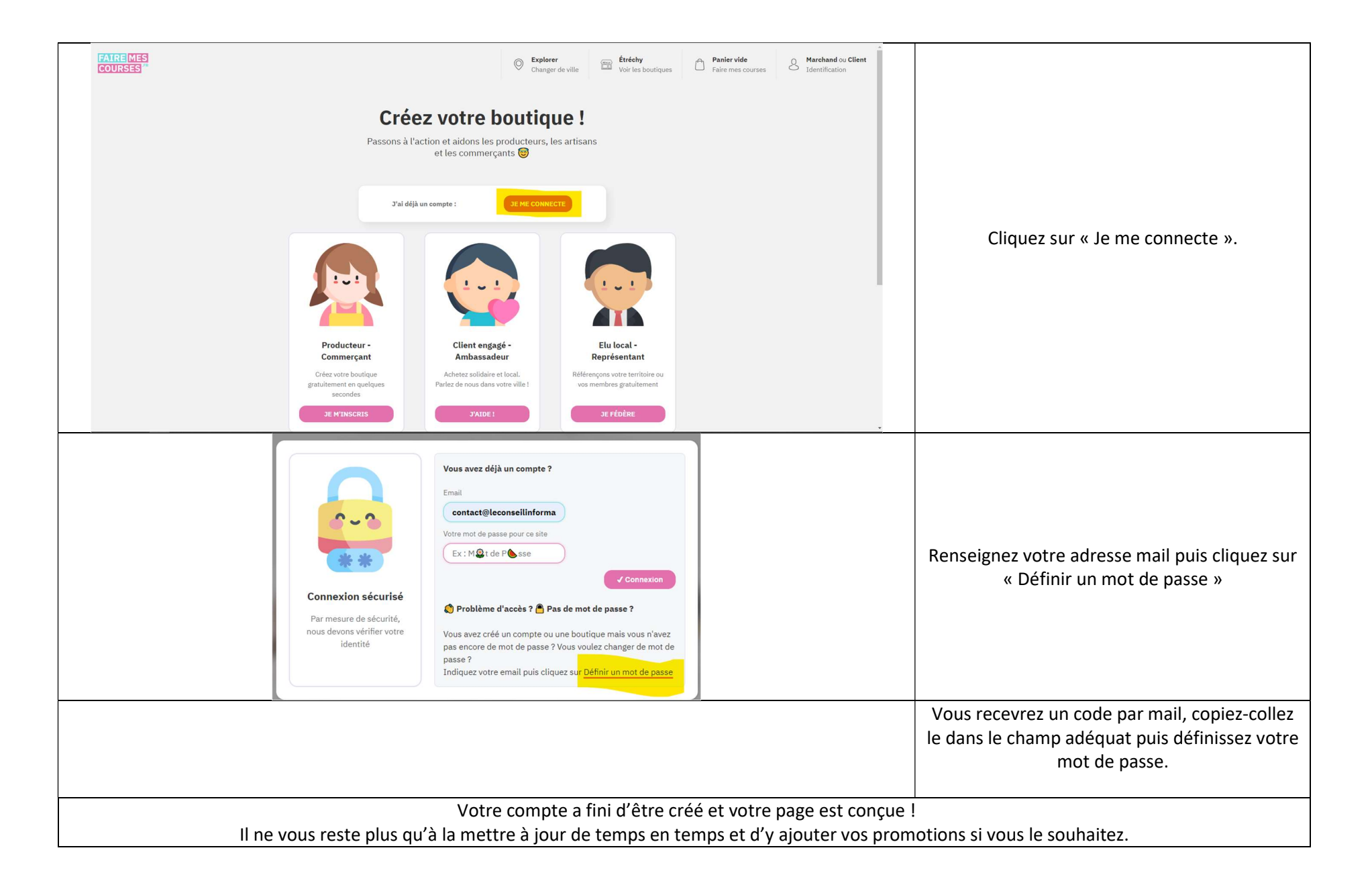